附件 3:

# 河源市高新区排污许可证申办操作指引

根据《国务院办公厅关于印发控制污染物排放许可制实施方案的通知》、生态环境部办公厅《关于做好固定污染源排污许可清理整顿和 2020 年排污许可发证登记工作的通知》 (环办环评函〔2019〕939 号)和省生态环境厅《关于印发 广东省固定污染源排污许可清理整顿和 2020 年排污许可发 证登记工作方案的通知》等文件要求,企业应及时申领排污 许可证或进行排污登记。

一、管理类别判定

《固定污染源排污许可分类管理名录(2019年版)》中 将企业排污许可分为"重点管理"、"简化管理"和"登记 管理"三类,根据企业行业类型、规模、排污情况等信息, 判断企业纳入何种管理范畴。

1、《2017年国民经济行业分类》下载链接:

http://www.stats.gov.cn/tjsj/tjbz/201709/t20170929\_1539288. html

2、《固定污染源排污许可分类管理名录(2019版)》 下载链接:

http://permit.mee.gov.cn/permitExt/images/202001061227348 15.pdf

## 二、排污登记管理申报教程

纳入《固定污染源排污许可分类管理名录(2019年版)》 "登记管理"范围的排污单位在全国排污许可证管理信息平 台上注册并填报排污登记表,不需要申领排污许可证,自动 生成登记编号和回执,排污单位可以自行打印留存。对于判 定属于"登记管理"的排污单位,请按照下面教程在平台上 进行排污登记。

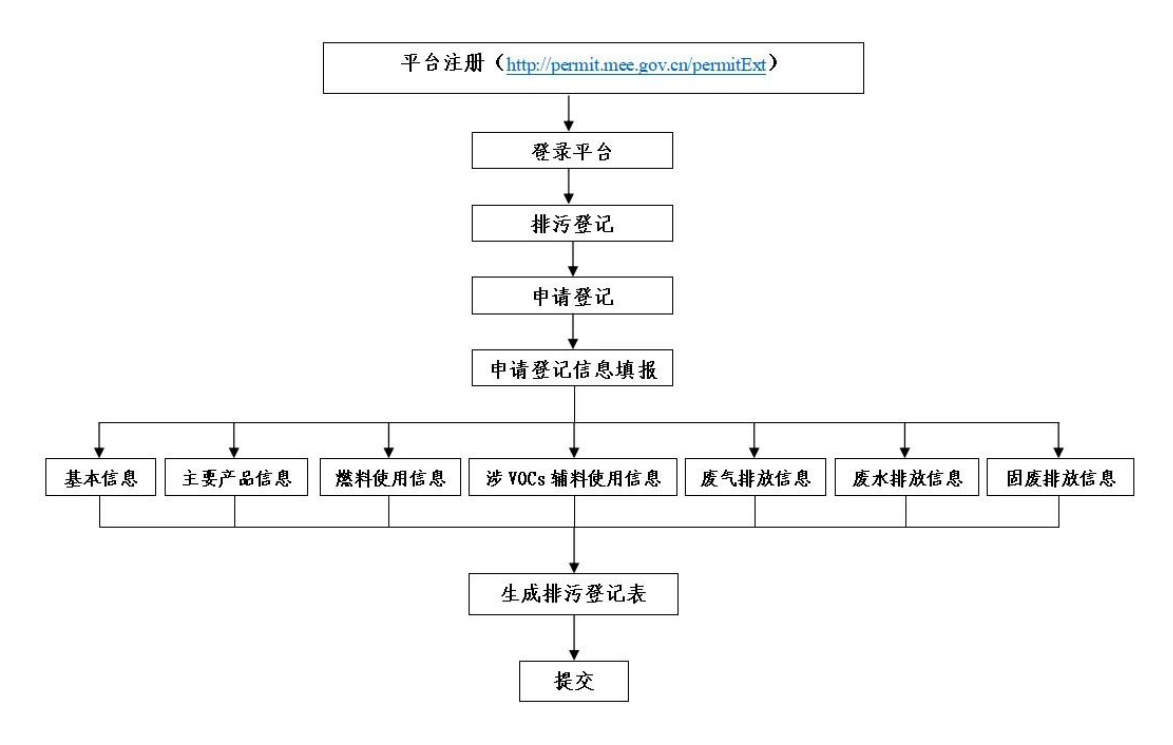

(一)运行环境

运行环境互联网,推荐客户端使用 IE9 及以上版本浏览器,网址为: http://permit.mep.gov.cn/。

(二) 企业注册

-2-

第一步:登录 http://permit.mep.gov.cn/,进入全国 排污许可证管理信息平台-企业端。

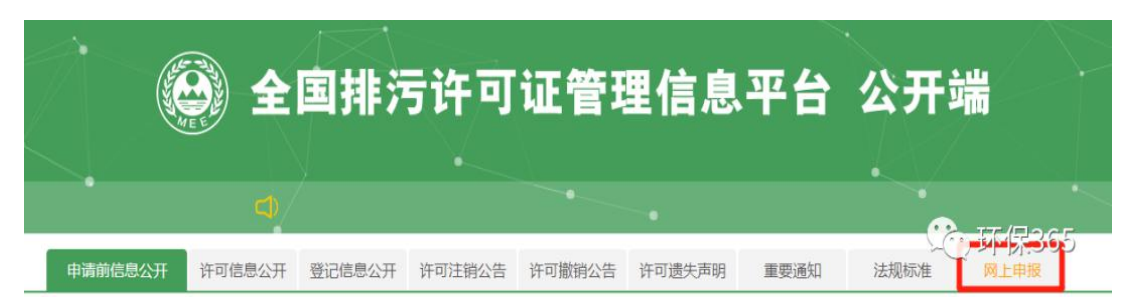

第二步:首次进入平台需注册,点击"网上申报"模块。

😢 全国排污许可证管理信息平台-企业端

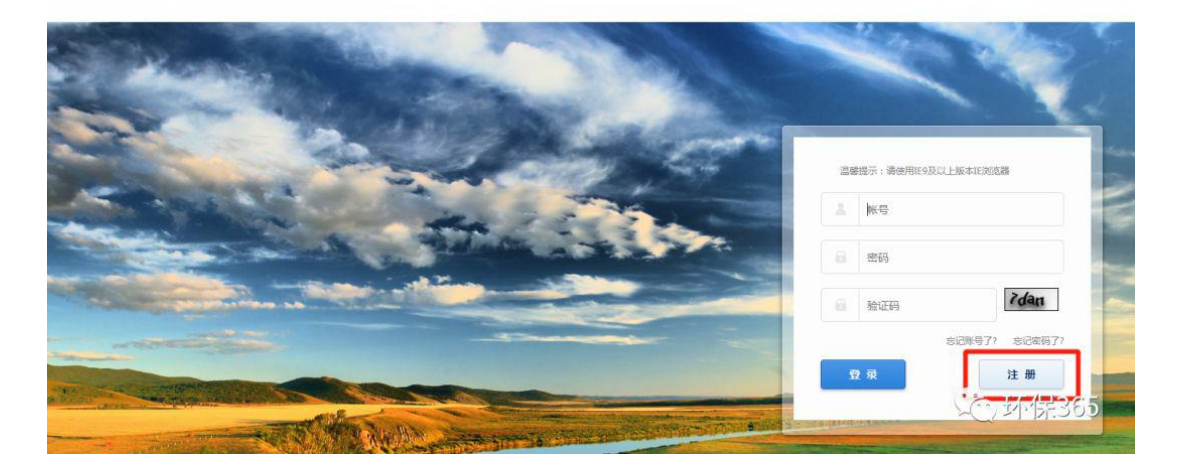

注册时,需上传企业"统一社会信用代码证"或"组织机构代码证"图片。如无法上传,请安装最新版本 flash

-3-

供"无法上传附件或图片解决方案"。

| 🙆 全国排污许可证管理信息平台-企业端 |  |
|---------------------|--|
|---------------------|--|

| ⑦ 欢迎注册国家排污许可申请子系统                     |                                             |
|---------------------------------------|---------------------------------------------|
| 2000<br>注册说明:同一法人单位或其他组织所有,位于不同地点的单位  | 7,请分别注册申报账号,进行许可申报。请勿重复注册申报账号。              |
|                                       |                                             |
| * 申报单位名称                              |                                             |
| 请填写申报单位名称,若                           | 是分厂请填写分厂名称                                  |
| * 总公司单位名称                             |                                             |
| 共用统一社会信用代码位                           | 于不同生产经营场所的单位,请填写统一社会信用代码对应单位名称(总厂名称)        |
| * 注册地址                                |                                             |
| 以下信息清填写生产经营                           | 场所所在地基本信息                                   |
| * 生产经营场所地址                            |                                             |
| * 部端                                  |                                             |
|                                       | =                                           |
| * 10/2174                             |                                             |
| * 城市选择                                | ========= *                                 |
| * 区县选择                                | ==请选择区县== ▼                                 |
| * 流域选择                                | ==请选择流域==                                   |
| * 行业类别                                | 选择行业                                        |
| 其他行业类别                                | 选择行业                                        |
| 水の時電行い/清洗塔D462法                       | Ex外理及其事件利用                                  |
| 锅炉行业请选择D443热力                         | 54.044.454.454.149.15                       |
| 请选择填写一个企业主要                           | 行业業制 (11) (11) (11) (11) (11) (11) (11) (11 |
| * 代码类型                                | ●统一社会信用代码 ◎组织机构代码/营业执照注册号 ◎无                |
| * 统一社会信用代码<br>* 总公司统一社会信用代码           |                                             |
| · · · · · · · · · · · · · · · · · · · | 代码,若没有语情写"/"                                |
|                                       |                                             |
| * 用户名                                 |                                             |
| 6-18个字符,可使用字母、                        | 数字、下划线                                      |
| * 密 码                                 |                                             |
| 8-18个字符,必须包含大小                        | 写字母和数字的组合,可以包含特殊符号\~!@#^*_                  |
| * 确认密码                                |                                             |
| 8-18个字符,必须包含大小                        | 写字母和数字的组合,可以包含特殊符号\~!@#^*_                  |
| * 电子邮箱                                |                                             |
| 邮箱用户找回密码, 请确保                         | 填写正确的邮箱                                     |
| 备注                                    |                                             |
| * 统一社会信用代码/组织机构代码/<br>营业执照注册号         | 上传文件                                        |
| 只能上传png.gif.jpg.jpeg.j                | ps格式的图片文件                                   |
|                                       |                                             |
| ◆ 전문 NE NE                            | aChk                                        |
| 3                                     |                                             |
|                                       | ÷Ⅲ注册 5℃ 环保365                               |

## ◆ 填报注意事项

1、所有信息必须真实,红色\*的为必填项;
 2、密码必须有大写字母、小写字母及数字组成;
 3、邮箱为常用邮箱。在忘记密码时用于找回用户名和密码;
 4、信息填写确认无误后提交;
 5、建议提交前记录或拷屏留存注册信息。

(三)登记信息填报

**第一步:**用注册的用户名和密码登录进入平台首页,选择"排污登记"。

| 全国排污许可证管理信息平台-企业端                                                             |
|-------------------------------------------------------------------------------|
| 首页>业务办理                                                                       |
| 环境影响评价                                                                        |
|                                                                               |
| 环评申报(试用) 自主验收                                                                 |
| 许可证业务                                                                         |
|                                                                               |
| 许可证申请 许可证变更 许可证延续 许可证补办                                                       |
|                                                                               |
| 渉重登记 排污登记 信息公开                                                                |
| 第二步:点击"登记申请"。                                                                 |
| 全国排污许可证管理信息平台-企业端                                                             |
| 首页 > 业务办理 >排污许可登记                                                             |
| 排污许可登记                                                                        |
| 登记申请             登记变更             登记支更                登记延续               登记注销 |

**第三步:**进入登记申请后,点击操作处"编制"按钮, -5进入登记申请表页面。

| (    | 全国                                          | 非污许可证管理信息率                | 平台-企业端 |                     |                    |
|------|---------------------------------------------|---------------------------|--------|---------------------|--------------------|
| 首页 > | > 业务办理 > 排                                  | 污许可登记 > 登记申请              |        |                     |                    |
|      | ★ 日本 10 10 10 10 10 10 10 10 10 10 10 10 10 | ● 未足交 ● B提交 ● B显亡<br>单位名称 | 登记状态   | 提交时间                | 堂 词 操作             |
|      | 1                                           | رك من ا                   | 620    | 2020 02 20 11-00-47 | $\bigcirc$         |
|      | « < 1 >                                     | 3                         |        |                     | 共1页/共1条 跳到第 1 页 GO |

**第四步:**填报登记信息(共8部分内容,请结合实际情况填报)。

## 1、基本信息

红色标\*号的为必填项,填报时仔细阅读蓝色备注信息;

## 2、主要产品信息

◆ 注意事项

点击右侧"添加"按钮,填写生产工艺(可以文字流 程形式填写)、主要产品(填报主要某种或某类产品)、 生产能力(填写设计产能,无设计产能的可填上一年实际 产量),非生产类单位可不填。

## 3、燃料使用信息

3、燃料使用信息

说明:使用固体和液体燃料10吨/年以上、气体燃料1万立方米/年以上填写。

点击"添加"按钮填写。

### ◆ 注意事项

注意:使用固体和液体燃料10吨/年以上、气体燃料1万立方米/年以上填写此表。

## 4、涉 VOCs 辅料使用信息

| 说明:使用涉VOCs辅料1吨/年以上填写<br>辅料类别                 | i.                                                                                      | 辅料名称                                                                                                    | 使用量              |
|----------------------------------------------|-----------------------------------------------------------------------------------------|----------------------------------------------------------------------------------------------------|------------------|
| 点击"添7                                        | 如"按钮填算<br>二一                                                                            | 写。                                                                                                    |                  |
| <ul> <li>◆ 注意</li> <li>注意: 使</li> </ul>      | <b>事</b> -坝<br>                                                                         | . 吨/年以上填写此:                                                                                                    | 表。               |
| 5、废气排                                        | :放信息<br>******* NATE: NATE: VOCCHARGE                                                   | 等。对于无用印度气脉域,均均出建设成名称物质分数式算点建<br>1999年,2月10日-2月14日                                                                                                    | ತೆ. ಅವಮಾಲ್ರಕೀಶಕ. |
| ▲ 1993年1月19日, 1993年1月19日, 小田人田田の中区<br>慶气時放形式 | <ul> <li>アドロレコンC 3 MED. 19131101月1日とのVIED 314 ALL 191 日 77</li> <li>金气污染治理设施</li> </ul> | and and a state of the state of the state o | Ru (             |

点击"添加"按钮填写废气污染治理设施。

✤ 注意事项

虚气排放口名称

有组织废气污染治理设施主要包括除尘器、脱硫设施、脱硝设施、VOCs治理设施等。 无组织废气污染治理设施主要包括分散式除尘器、移动式焊烟净化器等其他设施。 废气排放口名称:指有组织排放口,不含无组织排放。排放同类污染物、执行相同排放 标准的排放口可合并填报,否则应分开填报。

## 6、废水排放信息

| 6、废水排放信息<br>说明:1.废水污染治理设施:指主要污水处理设施名称,如"综合污水处理站"、<br>、一、一、一、一、一、一、一、一、一、一、一、一、一、一、一、一、一、一、 | 、"生活亏水处理系统"等。                |                                    |
|--------------------------------------------------------------------------------------------|------------------------------|------------------------------------|
| 2.废水排放去问: 箱废水田/ 养后的排放去问, 不外排包括至即任上序内<br>间接排放去向包括去工业园区集中污水处理厂、市政污/                          | 診痛外使用。至) 废水经处理后至卻回用不向外外現非政 ( | 殭行亚废水用于农田灌溉也属于不外排);<br>江河、湖、库等水环境。 |
| <b>康水污染治理设施</b>                                                                            | 治理工艺                         | 数量                                 |
| 處水排放口名称                                                                                    | 执行标准各称                       | 排放去向                               |

# 点击"添加"按钮填写废水污染治理设施。

✤ 注意事项

主要污水处理设施名称,如"综合污水处理站"、"生活污水处理系统"、生产废水处 理设施等。

治理工艺指采取的物理、化学和生物处理技术(比如沉淀/过滤/氧化等)。

废水排放去向:指废水出厂界后的排放去向,不外排包括全部在工序内部循环使用、全 厂废水经处理后全部回用不向外环境排放(畜禽养殖行业废水用于农田灌溉也属于不外 排);间接排放去向包括去工业园区集中污水处理厂、市政污水处理厂、其他企业污水 处理厂等;直接排放包括进入海域、进入江河、湖、库等水环境。

## 7、工业固体废物信息

7、工业固体废物排放信息

说明: 根据《危险废物鉴别标准》判定是否属于危险废物。

工业固废废物名称

是否属于危险废物

点击"添加"按钮填写固体废物信息。

#### ◆ 注意事项

注意:区分一般工业固体废物和危险废物,填写去向(如进入 XX 单位、填埋等)。

### 8、其他需要说明的信息

填写排污单位与环保有关的信息,或某些特殊的行业生 产工艺或者其他表无法说明的在此处填写。

第五步:提交后下载登记表和生成回执。

填写完登记表,确认信息无误后提交,下载固定污染源 登记表。

### 9、提交信息

提交后返回到登记申请页面,可下载登记回执。打印排 污登记表和回执后留存备查。

-8-

|    | 🚱 全国排污许可证管理信息平台-企业端 |                     |      |      |    |  |
|----|---------------------|---------------------|------|------|----|--|
| 首页 | > 业务办理 > 打          | 非污许可登记 > 登记申请       |      |      |    |  |
|    | 登记状态: • 全部          | 5 ● 未提交 ● 已提交 ● 已登记 |      |      | 查询 |  |
|    | 序号                  | 单位名称                | 登记状态 | 提交时间 | 操作 |  |

## 三、排污重点管理、简化管理申报教程

《名录》以外的企业事业单位和其他生产经营者,有下 列情形之一的,还应当对其生产设施的排污口等申请重点管 理排污许可证:

1、被列入重点排污单位名录的;

2、二氧化硫或者氮氧化物年排放量大于250吨的;

3、烟粉尘年排放量大于500吨的;

4、化学需氧量年排放量大于 30 吨,或者总氮年排放量 大于 10 吨,或者总磷年排放量大于 0.5 吨的;

5、氨氮、石油类和挥发酚合计年排放量大于30吨的;

6、其他单项有毒有害大气、水污染物污染当量数大于 3000的。污染当量数按照《中华人民共和国环境保护税法》 的规定计算。

#### (一) 申报资料清单

企业申领新版排污许可证需要用到的资料由两部 分组成:

 1、在国家排污许可申报系统上按要求需要上传的 材料;

-9-

2、在国家排污许可申报系统填写录入信息过程中, 需要用到的辅助材料。

网上申报材料清单

| 必须 | 文件名称                     | 备注            |
|----|--------------------------|---------------|
| *  | 守法承诺书(需法人签字)             | 可在政策法规栏处下载样板  |
| *  | 符合建设项目环境影响评价程序的相关文件或证明材料 |               |
| *  | 排污许可证申领信息公开情况说明表         | 可在政策法规栏处下载样板  |
|    | 通过排污权交易获取排污权指标的证明材料      | 有排污权交易才需提交    |
|    | 城镇污水集中处理设施应提供纳污范围、管网布置、排 | 此徒行之年上外田田公司把六 |
|    | 放去向等材料                   | 城镇乃亦来中处连半位而旋父 |
| *  | 排污口和监测子濒范化设置情况说明材料       |               |
| *  | 生产工艺流程图                  |               |
| *  | 生产厂区总平面布置图               |               |
| *  | 申请年排污量限值计算过程             |               |
| *  | 自行监测相关材料                 |               |
|    | 地方规定排污许可证申请表文件           |               |
|    | 其他                       |               |

#### 序号 文件名称 备注 1 营业执照 2 环境影响表/书 3 环评比复 4 验收批复 5 环境应急预案 如有,需提供 6 企业基本概况资料 生产工艺流程图(每个车间的生产工 艺流程 7 图) 8 生产厂区总平面布置图 9 企业生产台账 10 原辅资料使用台账 近三年。 11 燃料使用台账 近三年。 12 废水/废气治污设施运行管理台账 13 危险化学品的日常管理台账 14 自行监测方案和检测报告 15 企业所有污染治理设计方案 16 企业环保管理制度 17 企业环保信息公开材料 18 根据具体情况需要的其他材料

申报表填写需用材料清单

注意: ①平面布置图须标注清楚雨污管网及走向、雨水排放口、污水排放口; ②产生 VOCs 原辅材料物质的 msds; ③燃料需要提供燃料的质检成分报告。

## (二) 排污许可证申请办理流程

**第一步:**排污单位点击"许可证申请"进入许可证申请 页面。

| ***               |            |       |       |
|-------------------|------------|-------|-------|
| 目贝>亚务办理<br>环境影响评价 |            |       |       |
|                   |            |       |       |
| 环评申报(试用)          | 自主验收       |       |       |
| 许可证业务             | 首次申请,选择许可证 | E申请   |       |
|                   |            |       |       |
| 许可证申请             | 许可证变更      | 许可证延续 | 许可证补办 |
|                   | <b>E</b> _ | NUVS  |       |
| 涉至登记              | 排污登记       | 信息公开  |       |
| 许可证执行记录           |            |       |       |
|                   | <u></u>    |       | ?=    |
| 台账记录              | 执行报告       | 监测记录  | 改正规定  |

**第二步:**在许可证申请页面内点击"我要申报"按钮进入申请资料填写页面

**第三步**:根据填报页面左侧导航,一步一步填写许可证 申请信息,一个页面填写完成后,点击页面下方的"下一步" 按钮,填报下一页的内容,也可以点击"暂存"按钮,保存 当前填报信息。

▶申请填报包括 14 个页面的内容,分别为:排污单位基本情况;排污单位基本情况-主要产品及产能;排污单位

-11-

基本情况-主要燃料及原辅材料;排污单位基本情况-排污节 点、污染物及污染治理设施;大气污染物排放信息-排放口; 大气污染物排放信息-有组织排放信息;大气污染物排放信 息-无组织排放信息;大气污染物排放信息-企业大气排放总 许可量;水污染物排放信息-排放口;水污染物排放信息-申 请排放信息;环境管理要求-自行监测要求;环境管理要求-环境管理台账记录要求;地方环保部门依法增加的内容;相 关附件。

| 企业填报信息                        | 当時位置: 阿萊胡爾爾                                                                                                    |
|-------------------------------|----------------------------------------------------------------------------------------------------|
| 用读填报指南                        | 境街街南                                                                                                    |
| 非污单位基本情况                      | ✓ 1、 浦按照左舰列表顺序填写排号许可证申请表。                                                                                           |
| 非污单位登记信息-主要产品及产能              | ✓ 2、排污许可证表单依照行业许可技术规定要求设计,不同行业填报内容存在差异,若表单位涉及多个行业类别,请在:排污单位基本信息:填报页面中,将所在行业类别知其他行业类别填报方全。                           |
| 非污单位登记信息-主要产品及产能补充            | 3、填写主要产品及产能,主要燃料及原体材料,排污节点、污染物及污染治理设施等相关来单内容时,系统会新认当前乘服内容为贵单位所填写主行业类别下的来单内容,若当前申请单位涉及多                              |
| 非污单位登记信息-主要原辅材料及燃料            |                                                                                                    |
| 非污单位登记信息-排污节点及污染治理设施          | 4、生产设施第5、污染后建设施第5、按5日第5集成时可以与查单位时可期制度高速外强制进行一起发出第5、简注常相当比GBA机体发出其与相当比第5、不可以使通机体发出其与不可比第<br>外接足一个偏音、凄勿浓多个偏思互作一个文本组为。 |
| 大气污染物排放信息-排放口                 | ✓ 5、为了满足各地管理要求的差异,所有表单中都新增了其他信息列政能注信息文本框,若有对应表格中无法撤销的信息,可根据实际情况描写在其他信息列政备注信息文本框中。                                   |
| 、气污染物排放信息-有组织排放信息             | ✓ 6、信息填写完成并提交后,可下载排写许可证申请表。                                                                                         |
| 大气污染物排放信息-无组织排放信息             | ✓ 7、请依据《排污许可证管理办法(试行)》及地方环保部门有关规定,确定提文审批机关级别,提文后将由对应级别单位进行审核。                                                       |
| 大气污染物排放信息- <u>企业</u> 大气排放总许可量 | ✔ 8、申报信息爆交后,可在许可证申请页面内查看业务力理的审核状态,系统也会根据业务力理情况在消息中心半目中发送信息通知。                                                       |
| 水污染物排放信息-排放□                  | <ul> <li>✓ 9、 填股所需附件资料模板可在全国排污许可证管理信息平台·公开簿的申报版需栏目下载。</li> </ul>                                                    |
| 水污染物排放信息-申请排放信息               | ✓ 感潮的使用本系统!                                                                                                    |
| 固体废弃物污染物排放信息-申请排放信息           |                                                                                                    |
| 环境管理要求-自行监测要求                 | ✓ 第一:参照技术规范要求填写资料,注意要按要求输入正确内容                                                                                      |
| 环境管理要求-环境管理台账记录要求             | ✓                                                                                                    |
| 地方生态环境主管部门依法增加的内容             |                                                                                                    |
| 相关附件                          |                                                                                                    |

▶ 请按照页面顺序进行填报。在填写主要产品及产能, 主要燃料及原辅材料,排污节点、污染物及污染治理设施相 关表单内容时,系统会默认当前填报内容为企业注册时填报 的行业类别下的内容(填写时可选择的下拉菜单为注册时填 写行业的下拉菜单),若当前申请单位涉及多个行业,请先 选择企业所在行业,再依次进行填报。

主要产品及产能信息表中,生产设施和产品都与主要工艺相对应,请分别添加主要工艺,及其对应的生产设施和产-12-

品。

▶ 生产设施编号、污染治理设施编号、排污口编号为 企业自行编制或填写当地环保部门统一印发的编号。请注意 相同的设施和排放口填写相同的编号,不同的设施和排放口 填写不同的编号,一次填写一个编号,请勿将多个编号写在 一个文本框内。

▶ 为了满足各地管理要求的差异,所有表单中都新增 了其他信息列或备注信息文本框,若有对应表格中无法囊括 的信息,可根据实际情况填写在其他信息列或备注信息文本 框中。

第四步:发布许可申请前信息公开。

▶ 排污单位填写完

- (1) 排污单位基本信息;
- (2) 主要产品及产能;
- (3) 主要原辅材料及燃料;
- (4) 排污节点及污染治理设施;
- (5) 大气污染物排放信息-排放口;
- (6) 大气污染物排放信息-有组织排放信息;
- (7) 大气污染物排放信息-无组织排放信息;
- (8) 大气污染物排放信息-企业大气排放总许可量;
- (9) 水污染物排放信息-排放口;
- (10) 水污染物排放信息-申请排放信息表格相关信息

-13-

后,可在本系统进行许可申请前信息公开,系统也会给予填 报提示。

▶ 在业务办理页面,点击"信息公开"模块

▶ 点击"许可申请前信息公开发布"按钮,填写发布 起止时间。

▶ 填写完成后,点击"发布"按钮,系统自动向国家 排污许可信息公开平台发布一条申请前公开内容。包括排污 单位填报的10张表单内容和相应的PDF文件。

▶ 信息公开期间排污单位不可以修改上述 10 张表单的 内容,不可提交申请,但是依旧可以编辑自行监测、环境管 理台账记录要求和地方环保部门依法增加内容的信息。信息 公开时间截止,用户可以再次编辑填报内容。

▶ 信息公开期间用户可以撤销发布内容,系统留痕保存,用户可以再次提交发布内容。

排污单位可以进入信息公开模块实时查看用户反馈意 见。

▶ 许可申请前信息公开除了可在本系统发布外,也可 通过电视、广播、报刊、公共网站、行政服务大厅或服务窗 口等其他形式进行公开发布。

第五步:

▶许可申请模块所有信息填写完成后,点击"提交"按钮,确认提交后,业务申请填报完成,申报信息提交给管理 -14部门审核。排污单位在提交申请页面,可下载排污许可证申 请表。

▶ 申请信息统一提交给企业所在区域市级环保部门 (直辖市为区县环保部门),由市级环保部门(直辖市为区 县环保部门)分发处理。

第六步:

▶ 未提交:已填写申请,但还未提交,可点击操作列的 "继续申报"按钮完成业务申报。

▶ 已提交等待受理:排污单位的许可证业务申请已提 交成功,等待受理中。

▶ 审批中:排污单位的许可证业务申请已受理,正在 审批环节。

▶ 审批通过: 排污单位的许可证业务申请已审核通过, 排污单位可在各地规定期限内去相关部门领取审批意见和 排污许可证正、副本。

▶ 补件: 排污单位业务办理资料不全,需补齐资料后 再次提交申请。

▶ 不予受理:企业提交审批部门有误,审批部门打回 不予受理。

▶ 审批不通过: 排污单位不符合《排污许可证管理暂行办法》有关规定,不予办理排污许可证。

#### 附件1:

#### 固定污染源排污登记表(样表)

| (□首次登                     | 记 □延续登证             | 2 口变更                      | 登记)                   |
|---------------------------|---------------------|----------------------------|-----------------------|
| 单位名称(1)                   |                     |                            |                       |
| 省份 (2)                    |                     | 地市 (3)                     |                       |
| 区县 (4)                    |                     | 注册地址(5)                    |                       |
| 生产经营场所地址(6)               |                     |                            |                       |
| 行业类别(7)                   |                     |                            |                       |
| 生产经营场所中心经度(8)             | o / //              | 中心纬度(9)                    | o / //                |
| 统一社会信用代码(10)              |                     | 组织机构代码/其<br>他注册号(11)       |                       |
| 法定代表人/实际负责人(12)           |                     | 联系方式                       |                       |
| 生产工艺名称(13)                | 主要产品(14)            | 主要产品产能                     | 计量单位                  |
|                           |                     |                            |                       |
|                           | 燃料使用信息              | □有  □无                     |                       |
| 燃料类别                      | 燃料名称                | 使用量                        | 单位                    |
| □固体燃料 □液体燃料               |                     |                            | □吨/年                  |
| □气体燃料 □其他                 |                     |                            | □立方米/年                |
| 涉 VOCs 辅料使用信息             | 息(使用涉 VOCs 辅料 1 吨/年 | 三以上填写)(15)                 | □有 □无                 |
| 辅料类别                      | 辅料名称                | 使用量                        | 单位                    |
| □涂料、漆 □胶 □有机溶剂<br>□油墨 □其他 |                     |                            | □吨/年                  |
| 废气                        | □有组织排放  □           | コ无组织排放 ロラ                  | 无                     |
| 废气污染治理设施(16)              | 治理工艺                | 艺                          | 数量                    |
|                           |                     |                            |                       |
| 排放口名称(17)                 | 执行标准名称》             | 及标准号                       | 数量                    |
|                           |                     |                            |                       |
|                           | 废水 □有               | □无                         |                       |
| 废水污染治理设施(18)              | 治理工艺                | 艺                          | 数量                    |
|                           |                     |                            |                       |
| 排放口名称                     | 执行标准名称及标准号          | 排方                         | 枚去向(19)               |
|                           |                     |                            | □不外排                  |
|                           |                     | □间接排放: 排入 <u>(污水处理厂名称)</u> |                       |
|                           |                     | □直接排放                      | : 排入 <u>(水体名称)</u>    |
|                           | 工业固体废物 🛛            | 有 □无                       |                       |
| 工业固体废物名称                  | 是否属于危险废物(20)        |                            | 去向                    |
|                           |                     | □贮存:□本                     | 单位/□送 <u>(单位名称)</u>   |
|                           | □是 □否               | □处置:□本单                    | 位/口送 <u>(单位名称)</u> 进行 |
|                           |                     |                            | 県埋/□其他万式处置            |
| 甘仲雪亚沿田的片白                 |                     | 山利用: 山本.                   | 甲徑/□达 <u>□甲位名称丿</u>   |
| 央他而安况明的信息                 |                     |                            |                       |

(1)按经市场监督管理部门核准的法人登记名称填写,填写时应使用规范化汉字全称,与 企业(单位)盖章所使用的名称一致。二级单位须同时用括号注明名称。

(2)、(3)、(4)指生产经营场所地址所在地省份、城市、区县。

(5) 经市场监督管理部门核准,营业执照所载明的注册地址。

(6) 排污单位实际生产经营场所所在地址。

(7) 企业主营业务行业类别,按照 2017 年国民经济行业分类(GB/T 4754—2017)填报。 尽量细化到四级行业类别,如"A0311 牛的饲养"。

(8)、(9)指生产经营场所中心经纬度坐标,应通过全国排污许可证管理信息平台中的 GIS 系统点选后自动生成经纬度。

(10) 有统一社会信用代码的,此项为必填项。统一社会信用代码是一组长度为18位的用于法人和其他组织身份的代码。依据《法人和其他组织统一社会信用代码编码规则》

(GB32100-2015),由登记管理部门负责在法人和其他组织注册登记时发放统一代码。

(11)无统一社会信用代码的,此项为必填项。组织机构代码是根据中华人民共和国国家标 准《全国组织机构代码编制规则》(GB 11714-1997),由组织机构代码登记主管部门给每个 企业、事业单位、机关、社会团体和民办非企业单位颁发的在全国范围内唯一、始终不变的 法定代码。组织机构代码由 8 位无属性的数字和一位校验码组成。填写时,应按照技术监督 部门颁发的《中华人民共和国组织机构代码证》上的代码填写;其他注册号包括未办理三证 合一的旧版营业执照注册号(15 位代码)等。

(12) 分公司可填写实际负责人。

(13) 指与产品、产能相对应的主要生产工艺。非生产类单位可不填。

(14)填报主要产品及其生产能力。生产能力填写设计产能,无设计产能的可填上一年实际产量。非生产类单位可不填。

(15)涉 VOCs 辅料包括涂料、油漆、胶粘剂、油墨、有机溶剂和其他含挥发性有机物的辅料,分为水性辅料和油性辅料,使用量应包含稀释剂、固化剂等添加剂的量。

(16) 污染治理设施名称,对于有组织废气,污染治理设施名称包括除尘器、脱硫设施、脱 硝设施、VOCs治理设施等;对于无组织废气排放,污染治理设施名称包括分散式除尘器、 移动式焊烟净化器等。

(17) 指有组织的排放口,不含无组织排放。排放同类污染物、执行相同排放标准的排放口可合并填报,否则应分开填报。

(18) 指主要污水处理设施名称,如"综合污水处理站""生活污水处理系统"等。

(19) 指废水出厂界后的排放去向,不外排包括全部在工序内部循环使用、全厂废水经处理 后全部回用不向外环境排放(畜禽养殖行业废水用于农田灌溉也属于不外排);间接排放去 向包括去工业园区集中污水处理厂、市政污水处理厂、其他企业污水处理厂等;直接排放包 括进入海域、江河、湖、库等水环境。

(20) 根据《危险废物鉴别标准》判定是否属于危险废物。

附件2

#### 固定污染源排污登记回执(样本)

登记编号: 90128593\*\*\*\*475475001X

排污单位名称: XXXXXXXX 公司

生产经营场所地址: XX 省 XX 市 XX 县 XX 路 XX 号

统一社会信用代码: 90128593\*\*\*\*475475

登记类型:□首次 □延续 □变更

登记日期: 2019年12月10日

有效期: 2019年12月10日至2024年12月09日

注意事项:

 你单位应当遵守生态环境保护法律法规、政策、标准等,依法履行生态环境保护责任和 义务,采取措施防治环境污染,做到污染物稳定达标排放。

2. 你单位对排污登记信息的真实性、准确性和完整性负责,依法接受生态环境保护检查和 社会公众监督。

3. 排污登记表有效期内,你单位基本情况、污染物排放去向、污染物排放执行标准以及采取的污染防治措施等信息发生变动的,应当自变动之日起20日内进行变更登记。

4. 你单位若因关闭等原因不再排污,应及时注销排污登记表。

5. 你单位因生产规模扩大、污染物排放量增加等情况依法需要申领排污许可证的,应按规 定及时提交排污许可证申请表,并同时注销排污登记表。

6. 若你单位在有效期满后继续生产运营,应于有效期满前 20 日内进行延续登记。